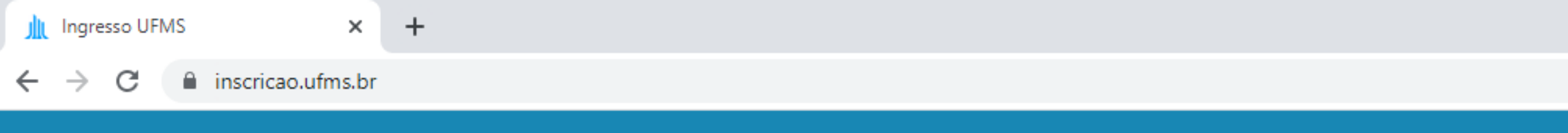

## Sistema de Inscrição UFMS

| Entrar no sistema              | Outras formas  |
|--------------------------------|----------------|
| CPF                            | Entrar com     |
| Senha                          | Entrar com Pas |
| Entrar                         |                |
| Esqueceu seus dados de acesso? |                |
| Não possui cadastro            | O? Cadastre-se |

# 1. Acesse o site em **www.inscricao.ufms.br**

UFMS

Q

 $\mathbf{\overline{\mathbf{v}}}$ 

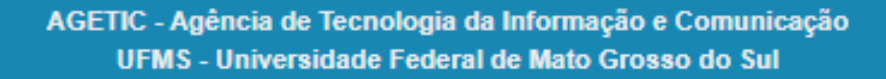

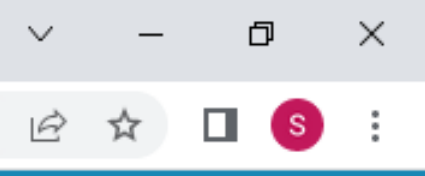

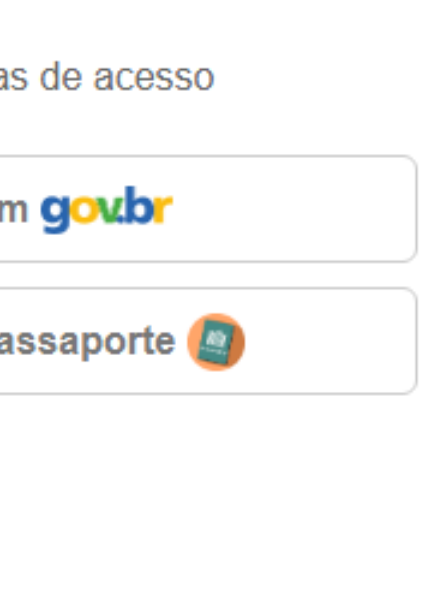

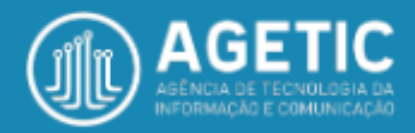

16:00 31/05/2022

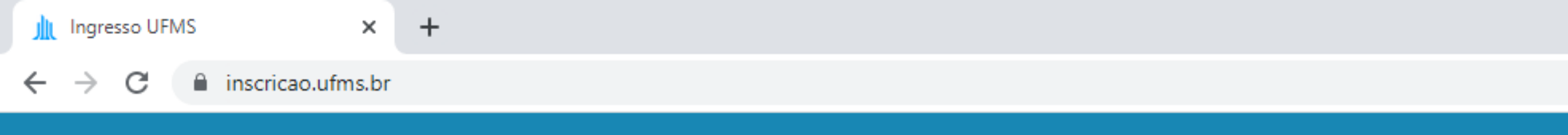

## Sistema de Inscrição UFMS

UFMS

ρ

 $\widehat{\phantom{a}}$ 

| Entrar no sistema              | Outras formas |
|--------------------------------|---------------|
| CPF                            | Entrar com    |
| Senha                          | Entrar com Pa |
| Entrar                         |               |
| Esqueceu seus dados de acesso? |               |
| Não possui cadastro?           | Cadastre-se   |
|                                |               |
| 2. Caso não possua cada        | stro, clique  |

# 2. Caso não possua cadastro, clique em "Cadastre-se" e preencha os dados solicitados para poder acessar o sistema.

AGETIC - Agência de Tecnologia da Informação e Comunicação UFMS - Universidade Federal de Mato Grosso do Sul

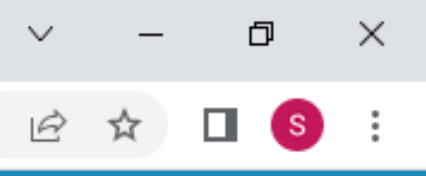

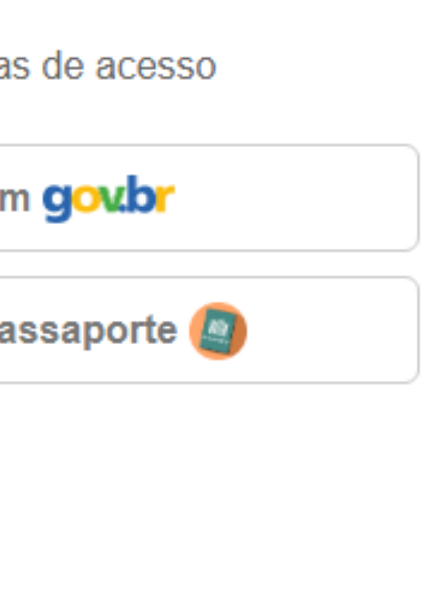

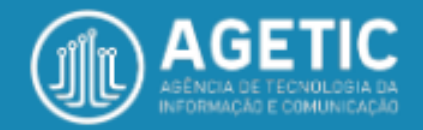

16:00 31/05/2022

## Página Inicia

| Siste                                                                  | ema de Inscrição UFMS                                             |                       |                             |                                          | <u> </u>                                  |              |
|------------------------------------------------------------------------|-------------------------------------------------------------------|-----------------------|-----------------------------|------------------------------------------|-------------------------------------------|--------------|
|                                                                        |                                                                   |                       |                             |                                          |                                           | 🆀 Pág        |
| Área do(a)                                                             | ) Candidato(a)                                                    |                       |                             |                                          |                                           |              |
| Dados Cada                                                             | astrais                                                           |                       |                             |                                          |                                           |              |
| CPF                                                                    | Nome                                                              | E-mail                | Telefones                   | Ações                                    |                                           |              |
|                                                                        |                                                                   |                       |                             | Q Visualizar                             | 🛚 Editar 🧠 Alterar Senha                  |              |
| Processos S                                                            | Seletivos dos Cursos de Graduação da UFMS                         |                       |                             |                                          |                                           |              |
| Em Divulgação                                                          | Inscrições Abertas                                                |                       |                             |                                          |                                           |              |
| Processo Seletiv                                                       | vo                                                                |                       | Modalidade                  | Período de Inscrição                     | Ações                                     |              |
| Processo testa co                                                      | onfigurações - 2022 (Morimentação Interna - Classe 4) - 2022/1/61 | 1                     | Presencial                  | 12/05/2022 a 31/05/2023                  | 🖾 Inscrever-se                            |              |
| qsu 2023 (ENEM/<br>Teste para Movim<br>Interna - Classe 1<br>2022/1/62 | Movimenta<br>Dentacao e<br>I/Reingress<br>Verificar os proces     | ocê estar<br>ssos sel | rá na <b>ár</b><br>etivos e | <b>ea do candidat</b><br>em divulgação e | <b>o</b> . Aqui é possí<br>com inscrições | vel<br>abert |

Meu Histórico de Processos Seletivos dos Cursos de Graduação da UEMS

📲 A 📒

😒 🧔 🕰

-

# Página Inicia

|                                                                                                    |                     |                                                                    |                                                                                                    |                                                                                      | 希 Página In |
|----------------------------------------------------------------------------------------------------|---------------------|--------------------------------------------------------------------|----------------------------------------------------------------------------------------------------|--------------------------------------------------------------------------------------|-------------|
| ea do(a) Candidato(a)                                                                                                    |                     |                                                                    |                                                                                                    |                                                                                      |             |
| ados Cadastrais                                                                                                    |                     |                                                                    |                                                                                                    |                                                                                      |             |
|                                                                                                    |                     | Tableson                                                           | <b>A</b> = " = =                                                                                              |                                                                                      |             |
| CPF Nome                                                                                                    | E-mail              | Telefones                                                          | Ações                                                                                                    |                                                                                      |             |
| CPF Nome                                                                                                    | E-mail              | Telefones                                                          | Ações<br>Q Visualizar                                                                                         | 🕼 Editar 🔍 Alterar Senha                                                             |             |
| CPF Nome  Cocessos Seletivos dos Cursos de Graduação da U                                                                                                    | E-mail<br>UFMS      | Telefones                                                          | Q Visualizar                                                                                                  | Certa Alterar Senha                                                                  |             |
| CPF Nome rocessos Seletivos dos Cursos de Graduação da U im Divulgação Inscrições Abertas                                                                                                    | E-mail              |                                                                    | Ações                                                                                                    | C Editar 🔍 Alterar Senha                                                             |             |
| CPF Nome Cocessos Seletivos dos Cursos de Graduação da U m Divulgação Inscrições Abertas                                                                                                    | E-mail<br>UFMS      | Modalidade                                                         | Ações<br>Q Visualizat                                                                                         | Editar & Alterar Senha                                                               |             |
| CPF Nome<br>Nome<br>Nocessos Seletivos dos Cursos de Graduação da U<br>m Divulgação Inscrições Abertas<br>ocesso Seletivo                                                                                                    | E-mail<br>UFMS      | Telefones         Modalidade         Presencial                    | Ações          Q Visualizat         Período de Inscrição         12/05/2022 a 31/05/2023                      | Circes                                                                               |             |
| CPF Nome  rocessos Seletivos dos Cursos de Graduação da l m Divulgação Inscrições Abertas  ocesso Seletivo  u 2023 (ENEM/Movimentação Interna - Classe 2) - 2022/1/56                                                                                                    | E-mail              | Telefones         Modalidade         Presencial         Presencial | Ações<br>Q Visualizat<br>Período de Inscrição<br>12/05/2022 a 31/05/2023<br>31/03/2022 a 21/11/2022           | Editar & Alterar Senha           Ações           Inscrever-se           Inscrever-se |             |
| Nome         Processos Seletivos dos Cursos de Graduação da U         m Divulgação       Inscrições Abertas         Ocesso Seletivo         Ocesso Seletivo         Ocesso testa configurações - 2022 (Movimentação Interna - Classe 4)         a 2023 (ENEM/Movimentação Interna - Classe 2) - 2022/1/56         Ste para Movimentação Interna - Classe 2) - 2022/1/56         A. Para efetua | UFMS<br>- 2022/1/61 | Modalidade<br>Presencial<br>Presencial                             | Açoes<br>Q Visualizat<br>Período de Inscrição<br>12/05/2022 a 31/05/2023<br>31/03/2022 a 21/11/2022<br>Olha O | Editar Alterar Senha                                                                 |             |

# A 📄

31/05/2022

| Sistema de Inscrição UFMS                                                                                                    |                            |                                 | <b>_</b>                                     |                       |
|----------------------------------------------------------------------------------------------------|----------------------------|---------------------------------|----------------------------------------------|-----------------------|
| Processos Seletivos dos Cursos de Graduação da UFMS                                                                                                    |                            |                                 |                                              |                       |
| Em Divulgação Inscrições Abertas                                                                                                    |                            |                                 |                                              |                       |
| Processo Seletivo                                                                                                    | Modalidade                 | Período de Inscrição            | Ações                                        |                       |
| Processo testa configurações - 2022 (Movimentação Interna - Classe 4) - 2022/1/61                                                                                                    | Presencial                 | 12/05/2022 a 31/05/2023         | 🖾 Inscrever-se                               |                       |
| qsu 2023 (ENEM/Movimentação Interna - Classe 2) - 2022/1/56                                                                                                    | Presencial                 | 31/03/2022 a 21/11/2022         | 🖾 Inscrever-se                               |                       |
| Teste para Movimentacao e Reingresso 2022 - 2 sem (Movimentação Interna - Classe 3/Movimentação<br>Interna - Classe 1/Reingressos/Movimentação Interna - Classe 2/Movimentação Interna - Classe 4) -<br>2022/1/62 | Presencial                 | 18/05/2022 a 31/05/2022         | ☑ Inscrever-se                               |                       |
| Meu Histórico de Processos Seletivos dos Cursos de Graduação da UFMS                                                                                                    |                            |                                 |                                              |                       |
| Inscrições Abertas Em Andamento Concluídos 5. N<br>pro                                                                                                    | Aais abaixc<br>cessos sele | o na mesma pá<br>etivos nos qua | ágina, é possível ver<br>is você efetuou sua | ificar os<br>inscriçã |
| Processo Seletivo                                                                                                    |                            | Nro. inscrição                  | Ações                                        |                       |
| Teste para Movimentacao e Reingresso 2022 - 2 sem - t2 2022/2 (Movimentação Interna - Classe 4) - 202                                                                                                    | 2/2                        | 20387                           | Q Visualizar 🔀 Comprovante                   |                       |

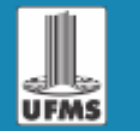

📲 A 🚍 숙 🛢

AGETIC - Agência de Tecnologia da Informação e Comunicação UFMS - Universidade Federal de Mato Grosso do Sul

# áO.

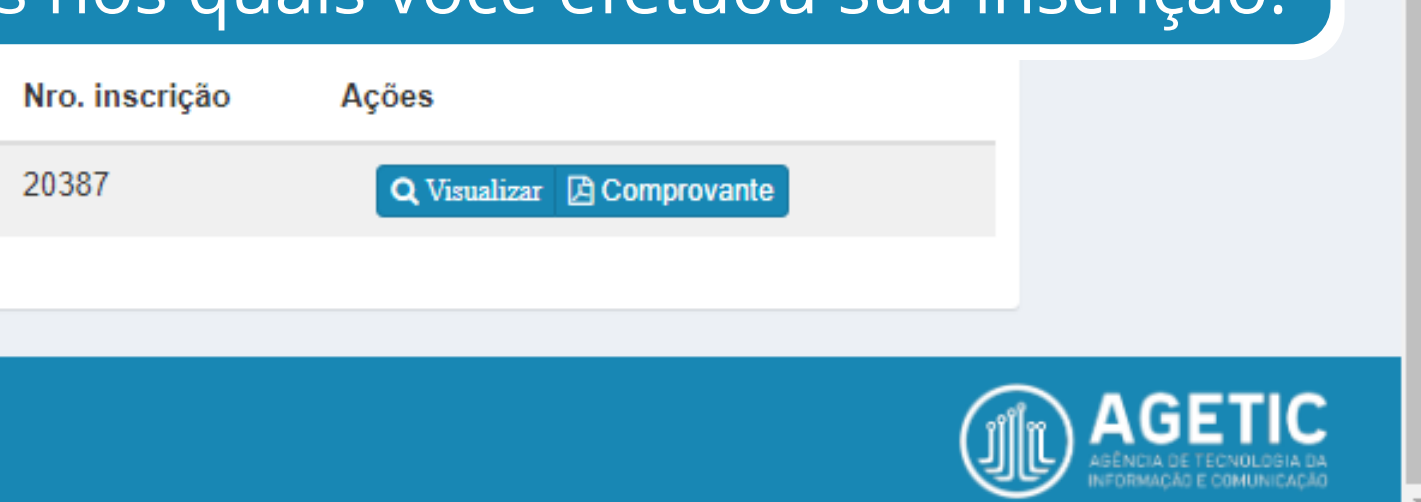

16:25 31/05/2022

| Sistema de Inscrição UFMS                                                                                                    |            |                         | <b>≜</b> ~      |
|----------------------------------------------------------------------------------------------------|------------|-------------------------|-----------------|
| Processos Seletivos dos Cursos de Graduação da UFMS                                                                                                    |            |                         |                 |
| Em Divulgação Inscrições Abertas                                                                                                    |            |                         |                 |
| Processo Seletivo                                                                                                    | Modalidade | Período de Inscrição    | Ações           |
| Processo testa configurações - 2022 (Movimentação Interna - Classe 4) - 2022/1/61                                                                                                    | Presencial | 12/05/2022 a 31/05/2023 | 🖾 Inscrever-se  |
| qsu 2023 (ENEM/Movimentação Interna - Classe 2) - 2022/1/56                                                                                                    | Presencial | 31/03/2022 a 21/11/2022 | 🖾 Inscrever-se  |
| Teste para Movimentacao e Reingresso 2022 - 2 sem (Movimentação Interna - Classe 3/Movimentação<br>Interna - Classe 1/Reingressos/Movimentação Interna - Classe 2/Movimentação Interna - Classe 4) -<br>2022/1/62 | Presencial | 18/05/2022 a 31/05/2022 | ☑ Inscrever-se  |
| Meu Histórico de Processos Seletivos dos Cursos de Graduação da UFMS                                                                                                    | 6. Você    | também pode gerai       | r seu comprovan |
| Inscrições Abertas Em Andamento Concluídos                                                                                                    | de inscr   | ição diretamente po     | or aqui.        |
| Processo Seletivo                                                                                                    |            | Nro. inscrição Ações    |                 |

Teste para Movimentacao e Reingresso 2022 - 2 sem - t2 2022/2 (Movimentação Interna - Classe 4) - 2022/2

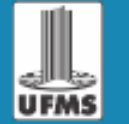

Q

😒 📀

AGETIC - Agência de Tecnologia da Informação e Comunicação UFMS - Universidade Federal de Mato Grosso do Sul

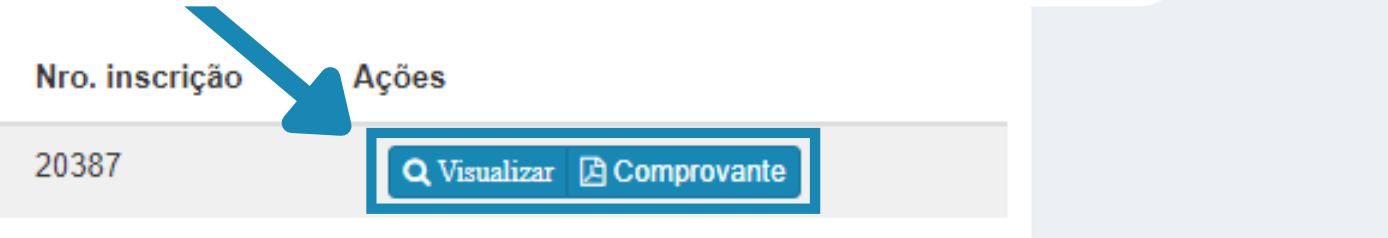

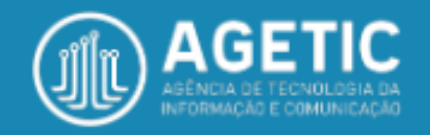

16:25 31/05/2022

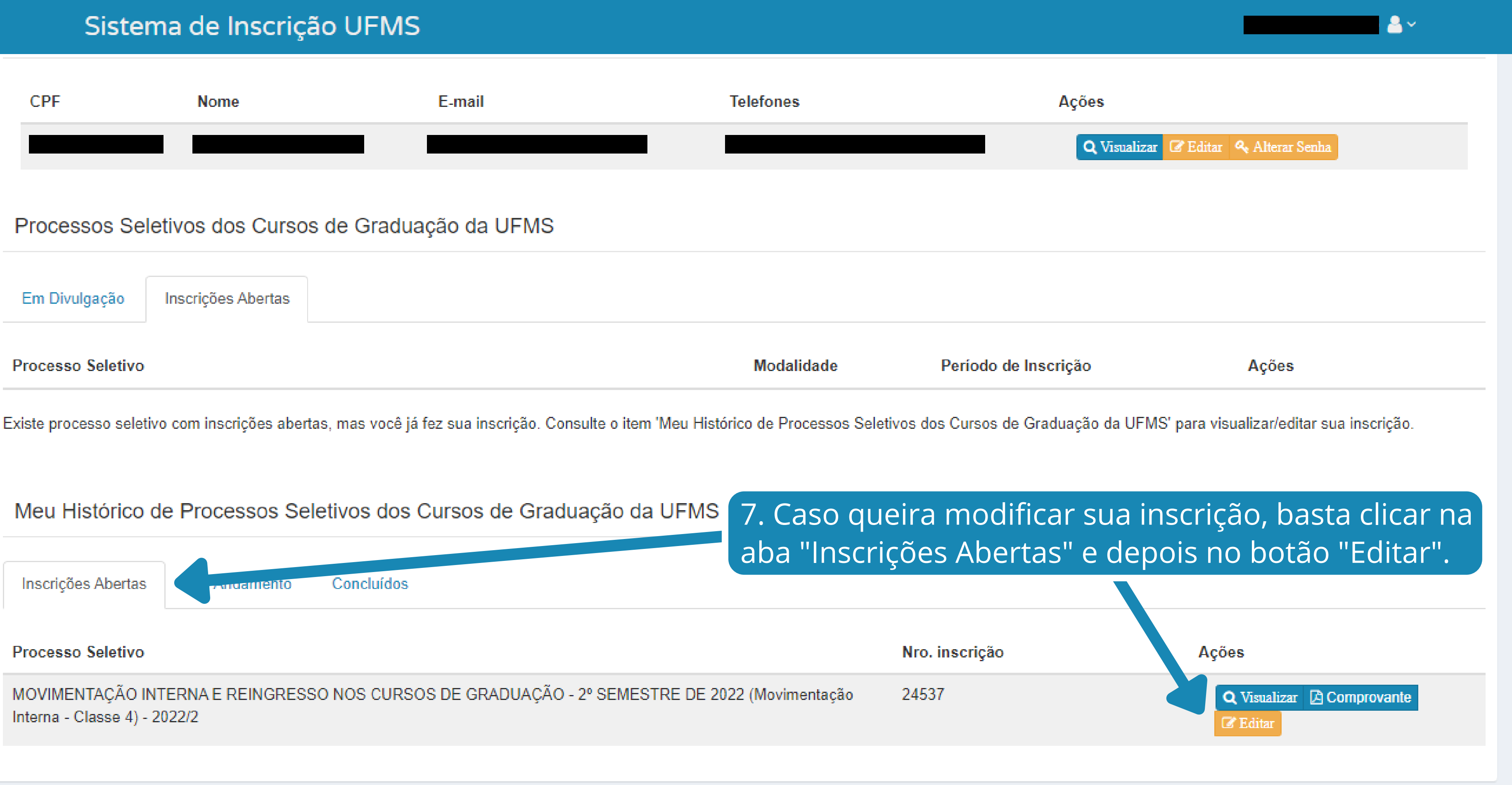

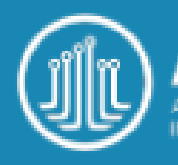

## Área do(a) Candidato(a)

## Dados Cadastrais

| CPF                      | Nome                    |                              |                         | E-mail                      |              | Telefones           |                     |
|--------------------------|-------------------------|------------------------------|-------------------------|-----------------------------|--------------|---------------------|---------------------|
|                          |                         |                              |                         |                             |              |                     |                     |
| Processos Se             | letivos dos Curso       | os de <mark>G</mark> raduaçã | o da UFMS               |                             |              |                     |                     |
| Em Divulgação            | Inscrições Abertas      |                              |                         |                             |              |                     |                     |
| Processo Seletivo        |                         |                              |                         |                             |              | Modalidade          | Pe                  |
| Existe processo sele     | tivo com inscrições abe | rtas, mas você já fez s      | sua inscrição. Consulte | o item 'Meu Histórico de Pr | rocessos Sel | etivos dos Cursos ( | de Graduação da     |
| Meu Histórico            | de Processos Se         | eletivos dos Cur             | rsos de Graduaçã        | io da UFMS                  | 8.1          | Na mesr             | na aba              |
| Inscrições Abertas       | Em Andamento            | Concluídos                   |                         |                             | pos          | ssivel re           | mover               |
| Processo Seletivo        |                         |                              |                         |                             |              | Nro. inscrição      | Ações               |
| MOVIMENTAÇÃO I<br>2022/2 | INTERNA E REINGRES      | SO NOS CURSOS D              | DE GRADUAÇÃO - 2º S     | EMESTRE DE 2022 (Reing      | ressos) -    |                     | <b>Q</b> Visualizar |
|                          |                         |                              |                         |                             |              |                     |                     |

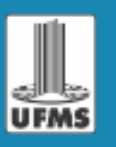

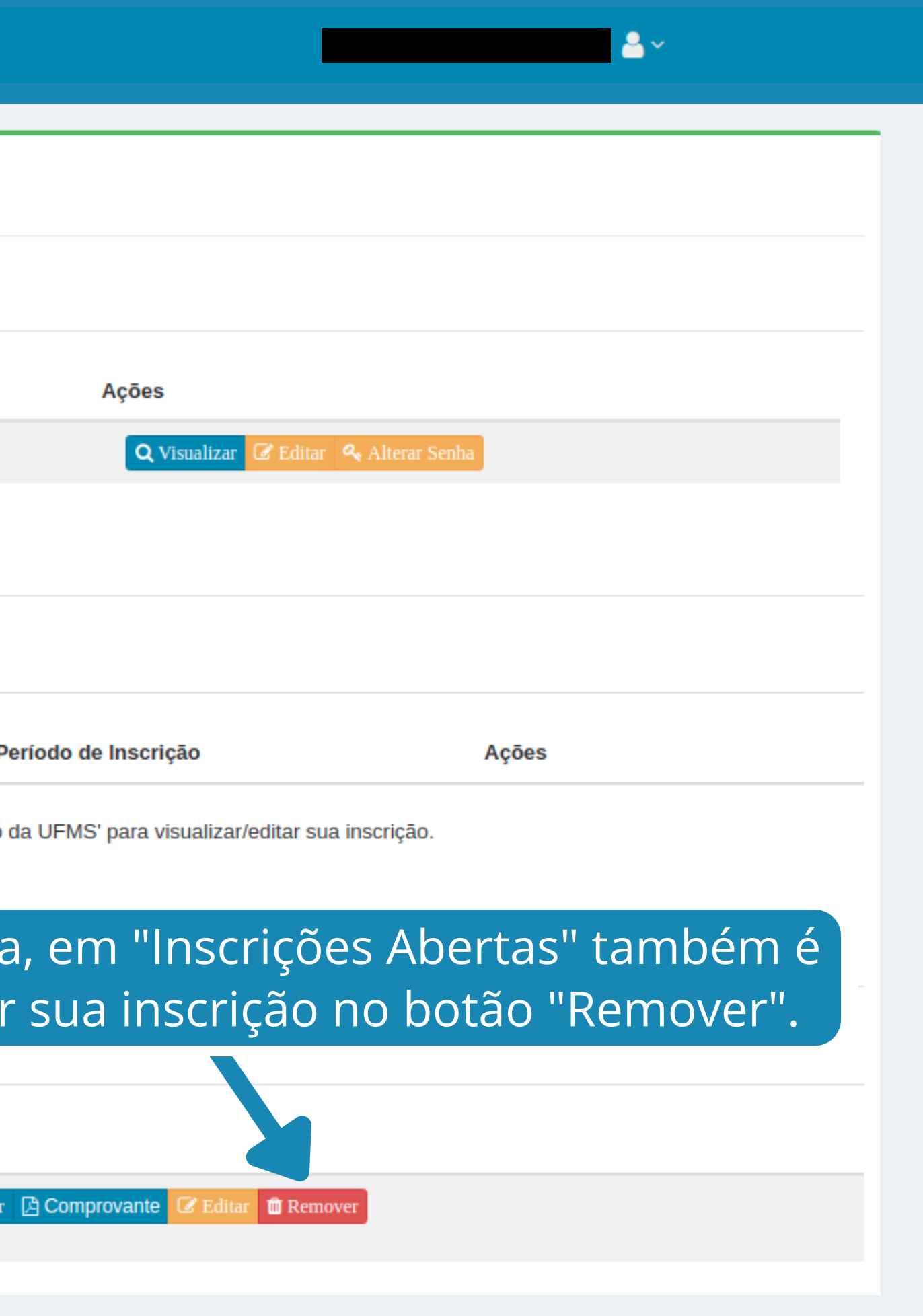

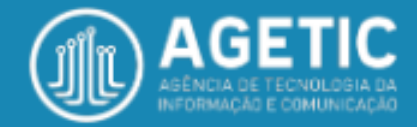

## Sistema de Inscrição UFMS

## MOVIMENTAÇÃO INTERNA E REINGRESSO NOS CURSOS DE GRADUAÇÃO - 2º SEMESTRE DE 2022

## Remover Inscrição do Processo Seletivo

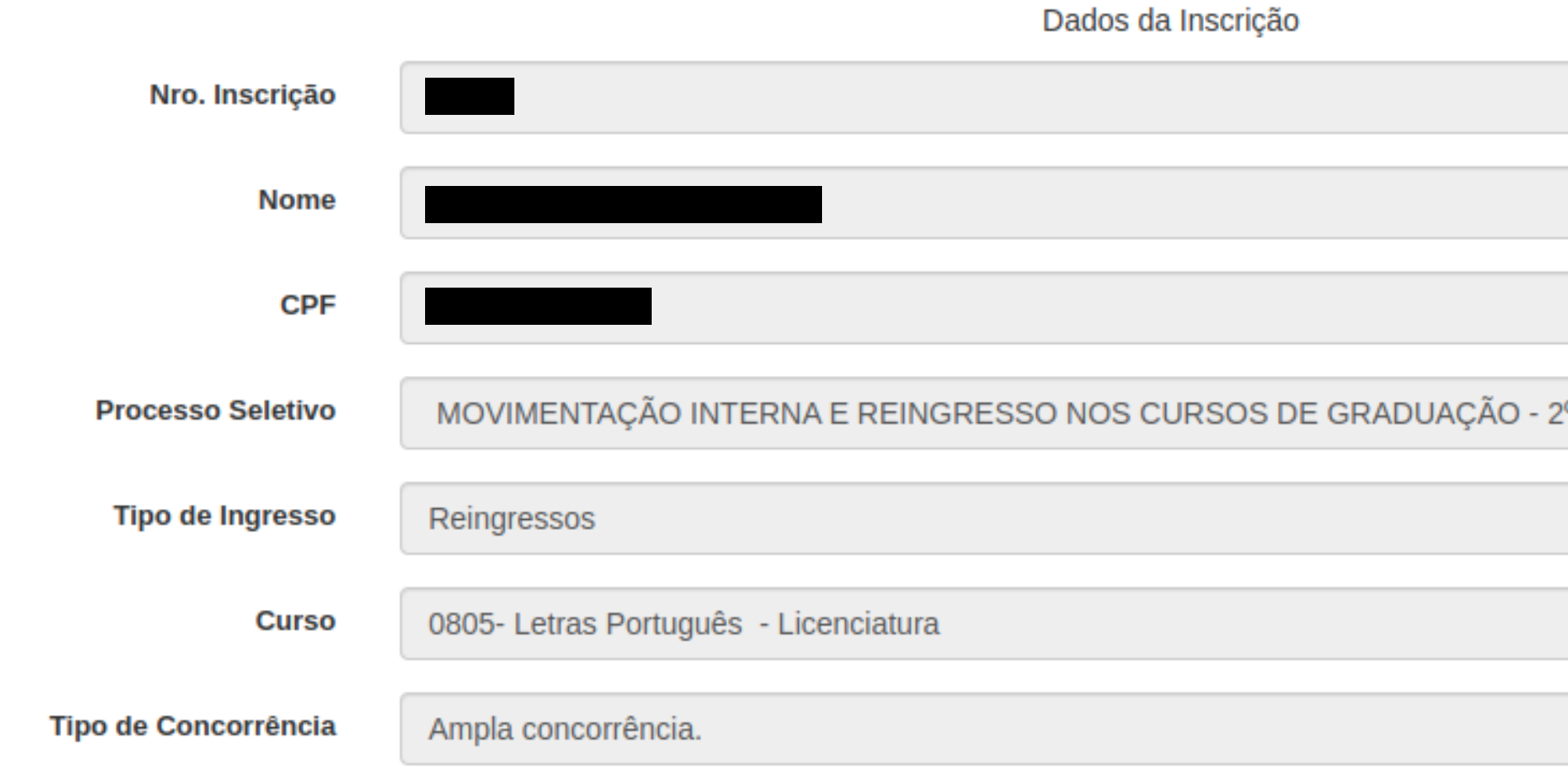

CONFIRME SE DESEJA REMOVER SUA INSCRIÇÃO do processo seletivo "MOVIMENTAÇÃO INTERNA E REINGRESSO NOS CURSOS DE GRADUAÇÃO - 2º SEMESTRE DE 2022".

### ESSA OPERAÇÃO NÃO PODERÁ SER REVERTIDA.

🗸 Confirmar

9. Para concluir a remoção da inscrição, clique no botão verde em "Confirmar".

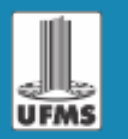

# . 🔺 🗸

| 2º SEMESTRE DE 2022 |
|---------------------|
|                     |
|                     |
|                     |
|                     |
|                     |

🗙 Cancelar

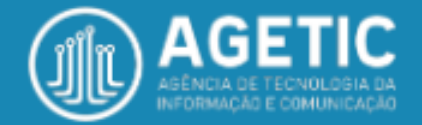